# Telkom

# Setting up your DWR-730 modem

#### Step 1: Open it up

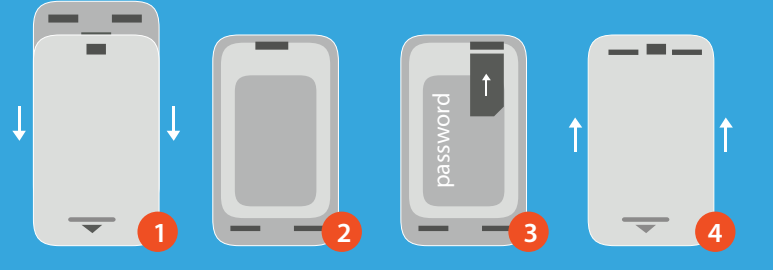

- 1. Slide the battery cover down.
- 2. Remove the battery.
- 3. Slot in the SIM card and record the password on the label.
- 4. Reattach the battery and cover.

### Step 2: Turn it on

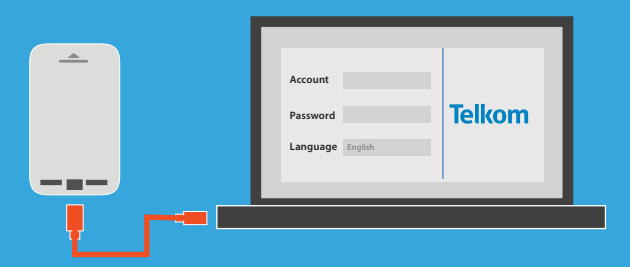

- 1. Switch on the device.
- 2. Connect the modem to a PC using the USB cable.
- 3. Open a web browser and enter 192.168.0.1 to log on.
  - a. Username: admin
  - b. Password: (leave the field blank)

#### Step 4: Configure

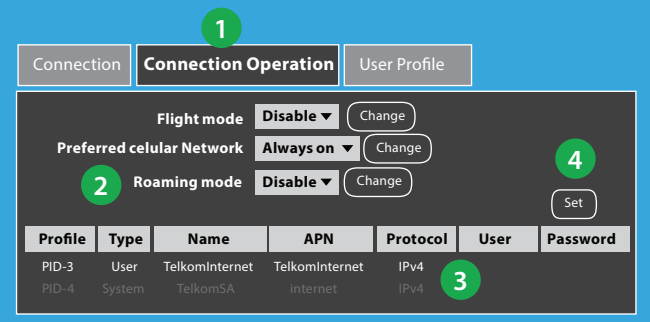

- 1. Select Connection Operation Tab.
- 2. Under **Roaming mode**, Select **Disable** and click **Change**.
- 3. Highlight the **TelkomInternet** profile.
- 4. Click **Set** to apply the new **TelkomInternet** profile.

#### Step 3: Interface

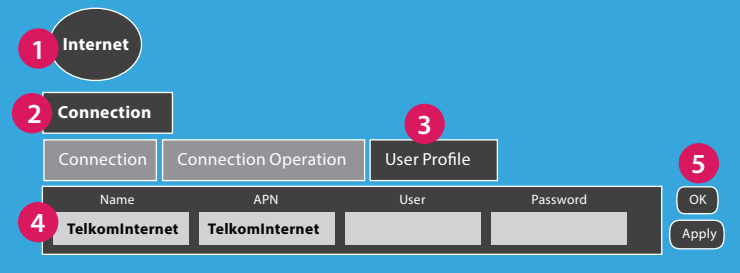

- 1. Select the **Internet** tab.
- 2. Select the Connection Menu.
- 3. Select the User Profile tab and click Add.
- 4. Enter TelkomInternet as the Name and APN
- (Username & Password field should be left blank)
- 5. Click **OK** and then **Apply**.

#### Step 5: Resetting

The APN is resetting, Please wait 35 seconds... Your device will now use TelkomInternet as its default dialling profile.

## Step 6: Go Wireless

| Wireless Network Conne          | ction 🔨    | ^  |
|---------------------------------|------------|----|
| 2Net                            | Connected  |    |
| 1 Telkom Free                   | <b>Sul</b> |    |
| TelkomInternet                  | lite.      |    |
| HUAWEI-B593-C3F5                | lite       |    |
| dlink_DWR-730_4930              | line.      | 11 |
| OneTelkom                       | lite.      |    |
| Antony AP                       | lite.      |    |
| AccessTelkom                    | lite.      |    |
| Megan LTE                       | lite.      |    |
| Bladdones & Aufella & Labor     |            | ٣  |
| Open Network and Sharing Center |            |    |

- 1. Go to the Wireless Network Connection tab on your computer.
- 2. Select **DWR-730\_xxxx** and enter the label password.
- 3. Enjoy browsing.